## Portal do Estagiário

## **Tutorial de cadastro**

## 1. Acesse o site: <u>www.feiradesantana.ba.gov.br</u>

| prefeitura                                                                                          | prefeitura municipal de feira de santana |          |         |          | × 💷 🎙 🔍 |             |  |  |
|----------------------------------------------------------------------------------------------------|------------------------------------------|----------|---------|----------|---------|-------------|--|--|
| Q Todas                                                                                             | ⊘ Maps                                   | Notícias | Imagens | Shopping | : Mais  | Ferramentas |  |  |
| Aproximadamente 5.790.000 resultados (0,56 segundos)                                                |                                          |          |         |          |         |             |  |  |
| https://www.feiradesantana.ba.gov.br 👻                                                              |                                          |          |         |          |         |             |  |  |
| PMFS - Prefeitura Municipal de Feira de Santana                                                     |                                          |          |         |          |         |             |  |  |
| feira - Feira - Prefeitura - prefeitura - Site da Prefeitura Municipal de Feira de Santana - Bahia. |                                          |          |         |          |         |             |  |  |

2. Selecione Portal do Estagiário.

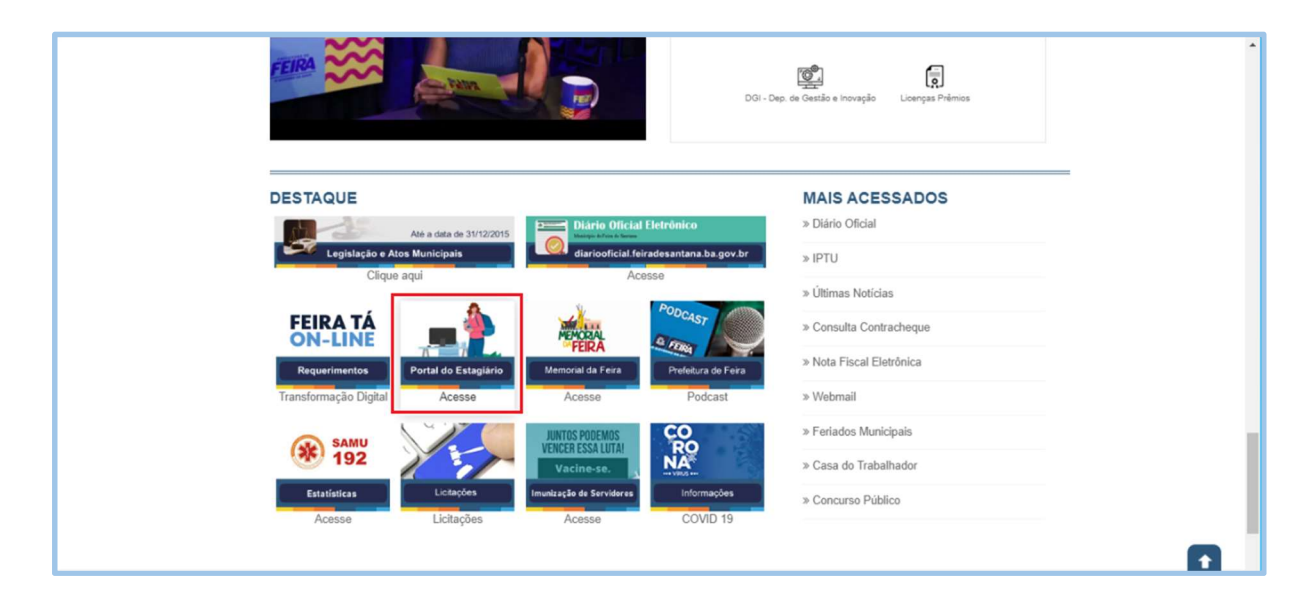

3. Selecione o botão de cadastro.

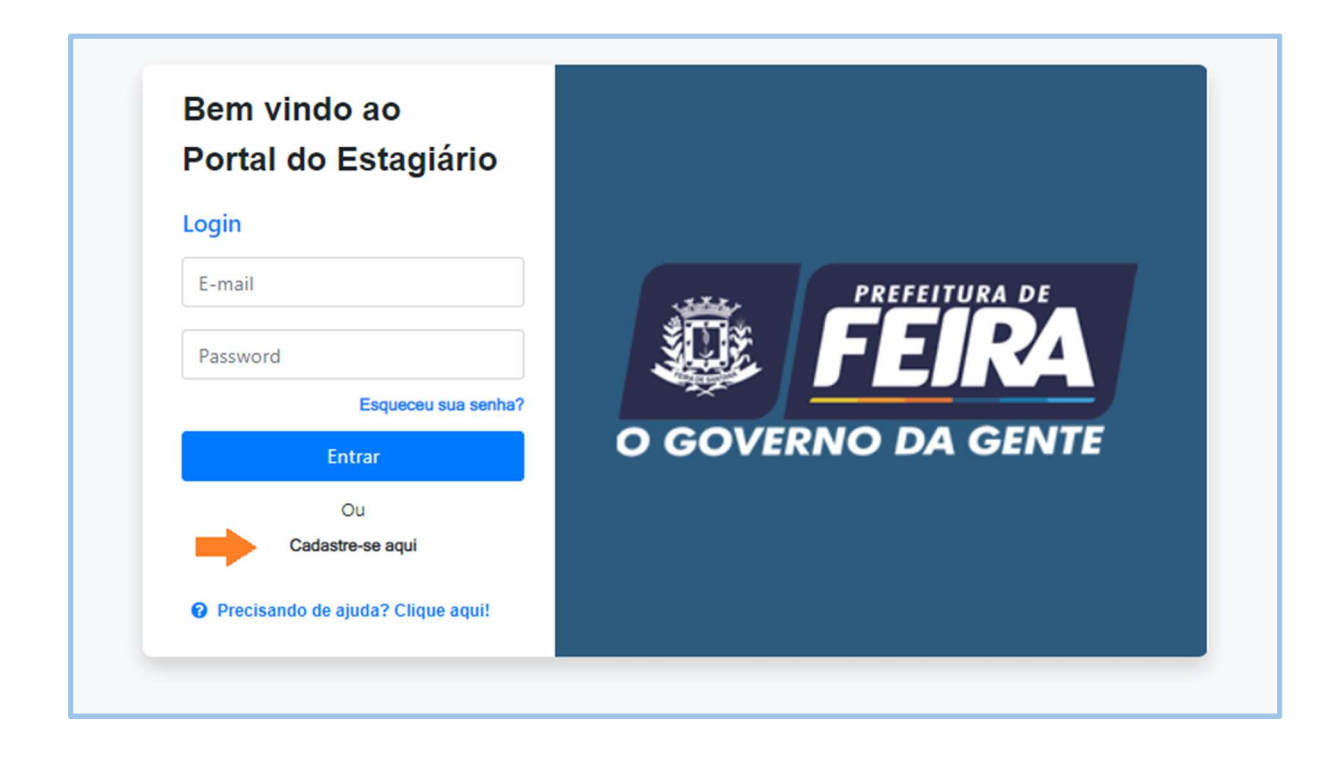

4. Cadastre seu e-mail e CPF.

| Cadastrar Estagiário(a)        | COVERNO DACENTE         |  |  |  |
|--------------------------------|-------------------------|--|--|--|
| E-mail *<br>teste123@gmail.com | CPF *<br>990.853.970-14 |  |  |  |
|                                | Cadastrar               |  |  |  |

**5.** Ao finalizar o cadastro, você receberá um email com sua **senha** de acesso ao portal do estagiário, para dar continuidade ao seu cadastro.

| <br> |                                                                                     |
|------|-------------------------------------------------------------------------------------|
|      | Portal do Estagiário - Cadastro realizado! Caixa de entrada ×                       |
|      | contato.portaldoestagiario@pmfs.ba.gov.br                                           |
|      | Olá, teste123                                                                       |
|      | Seu cadastro foi aprovado para o e-mail: teste123@gmail.com em 09/26/2022 15:07:22. |
|      | Você foi cadastrado no sistema Sistema Portal do Estagiário                         |
|      | Sua senha de acesso é: BE4****7                                                     |
|      | Clique aqui para acessar ao Portal do Estagiário.                                   |
|      | ← Responder ← Encaminhar                                                            |

6. Ao entrar no portal, preencha seus dados nos formulários de Dados Pessoais, Endereço e Dados Acadêmicos. Lembre-se de que será necessário anexar seus documentos: RG, CPF, Certidão de Nascimento e Currículo acadêmico.

|                                                                                    | Meu Cadastro                                                 |                      |               |                   |                |       | c                    | Lá, Teste123 ▼ | * |  |
|------------------------------------------------------------------------------------|--------------------------------------------------------------|----------------------|---------------|-------------------|----------------|-------|----------------------|----------------|---|--|
| Dados Pessoais Endereço                                                            | Dados Acadêmicos                                             |                      |               |                   |                |       |                      |                |   |  |
| Dados Pessoais                                                                     | ados Pessoais  Precisando de ajuda? Clique aqui!             |                      |               |                   |                |       | Confirmar Alterações |                |   |  |
| Nome Completo *                                                                    | e Completo * Nome Social                                     |                      |               | E-mail            |                |       |                      |                |   |  |
| CPF                                                                                | RG*                                                          | Órgão Expedidor *    | Nacionalidade |                   | Naturalidade * |       | Gênero               |                | • |  |
| Nome da Mãe *                                                                      |                                                              |                      |               | Nome do Pai       |                |       |                      |                |   |  |
| Estado Civil *                                                                     | Cor / Raça *                                                 | Data de Nascimento * |               | Tipo de Contato * |                | DDD * | Número *             |                |   |  |
| •                                                                                  | •                                                            |                      | <b></b>       |                   |                | •     |                      |                |   |  |
| Disponibilidade para estágio *                                                     |                                                              |                      |               |                   |                |       |                      |                |   |  |
| <ul> <li>Estudou todo o ensino médio</li> <li>Estudou todo ensino médio</li> </ul> | io em escola particular como bolsista?<br>em escola pública? |                      |               |                   |                |       |                      |                |   |  |

7. E por fim, confirme seu cadastro clicando em **Confirmar Alterações**.

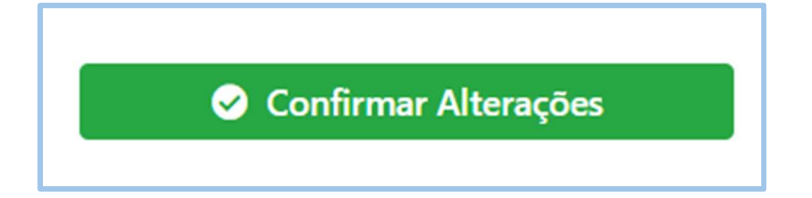